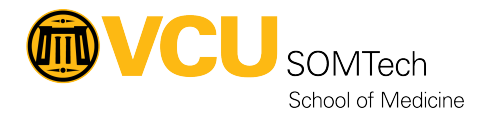

<u>Knowledgebase</u> > <u>Horizon VDI</u> > <u>How to request support for Horizon</u>

## How to request support for Horizon

Rebecca Tucker - 2025-03-19 - Horizon VDI

This article will walk you through the steps for requesting support for Horizon.

- 1. Navigate to RamsCentral
- 2. Click "Sign in with CAS Login"

| User Name                       |  |
|---------------------------------|--|
| Password                        |  |
| Password                        |  |
| Login<br>Sign in with CAS Login |  |
| Forgot Password?                |  |
|                                 |  |
|                                 |  |
|                                 |  |
|                                 |  |

- 3. Enter your VCU eID and Password and click "Login"
- 4. Select "VCU IT Self Service"
- 5. Click "Submit"

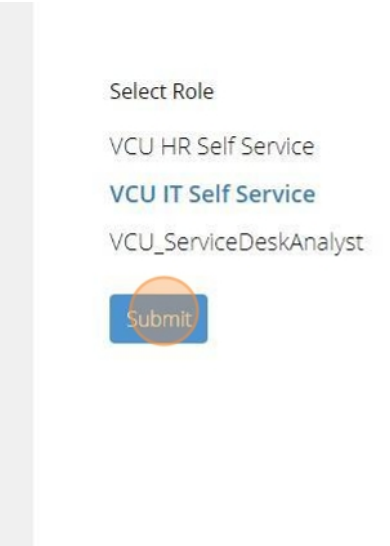

6. Click "Enter IT Portal"

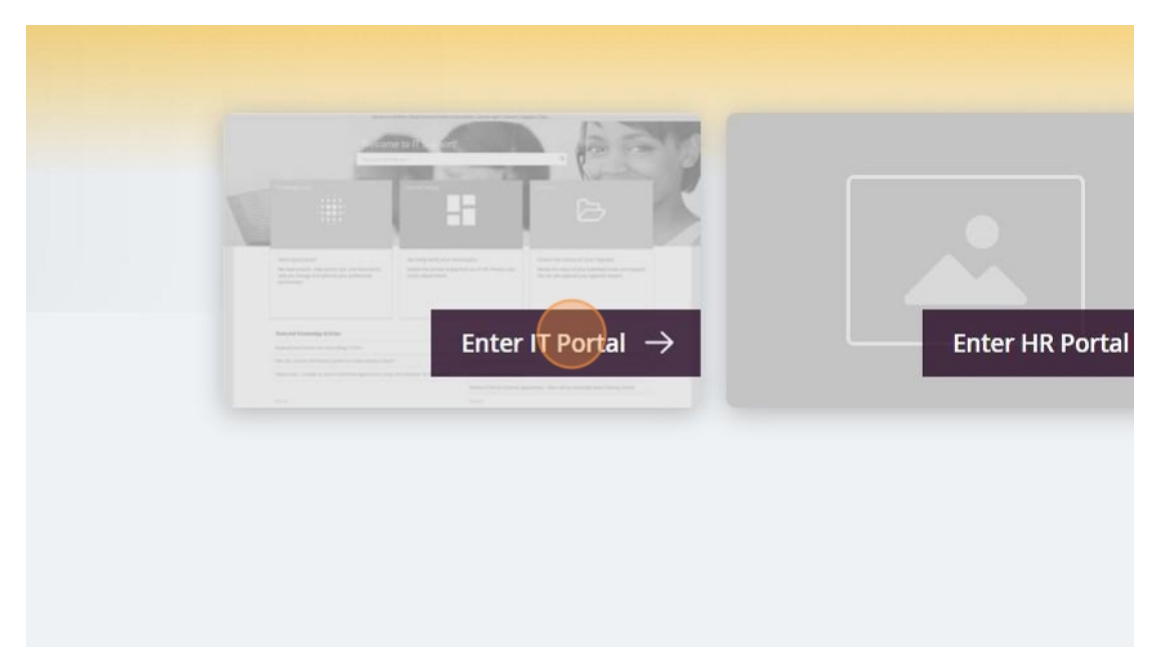

7. Click "Service Catalog" card

| Ç<br>Ş |                                                                          |                          |
|--------|--------------------------------------------------------------------------|--------------------------|
| €      | Service Catalog                                                          | My Iten                  |
|        |                                                                          | ß                        |
|        | Explore the service catalog from all the departments in the organization | Review the<br>approve yo |
|        |                                                                          |                          |

8. Expand the "Research" filter option and select "Horizon VDI"  $% \mathcal{V}$ 

| 0 | Research                                                              | ~ |
|---|-----------------------------------------------------------------------|---|
|   | Horizon VDI                                                           | ] |
|   | 🗌 Research Systems                                                    | _ |
|   | 🗌 App2Go                                                              |   |
|   | 🗌 Data Analysis                                                       |   |
|   | Data/Survey Collection                                                |   |
|   | <ul> <li>Geographic Mapping</li> </ul>                                |   |
|   | High Performance Computing                                            |   |
|   | Knowledge Engine                                                      |   |
|   | Mathematical/Scientific                                               |   |
|   | <ul> <li>Knowledge Engine</li> <li>Mathematical/Scientific</li> </ul> |   |

9. Click the card to request a New VDI, Service, or Software for your VM.

\*Note: Research Systems will schedule a consultation for any new VDI requests

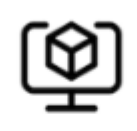

Research

Horizon New VDI Request

New to Horizon? Request a...

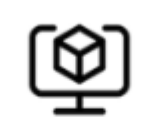

Research

Horizon Service Request

Request routine se...

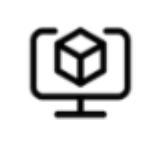

Research

Horizon Software Request

Request software t...